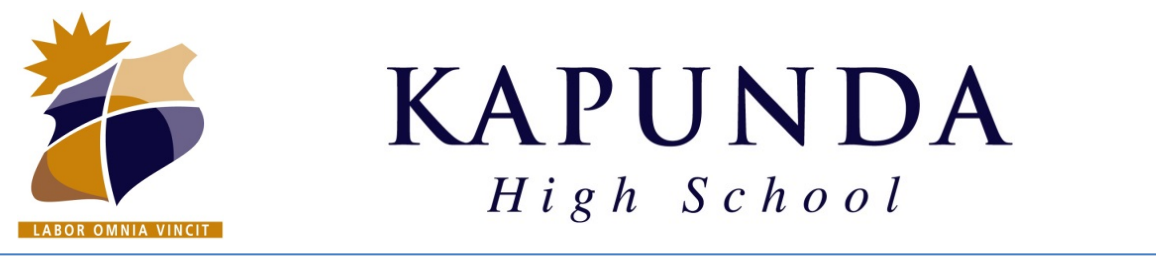

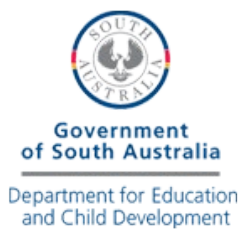

### **Connect BYOD WINDOWS Laptop to KHS\_Wireless Network**

### 1. Connect to the KHS\_Connect

Wireless Network on your Laptop

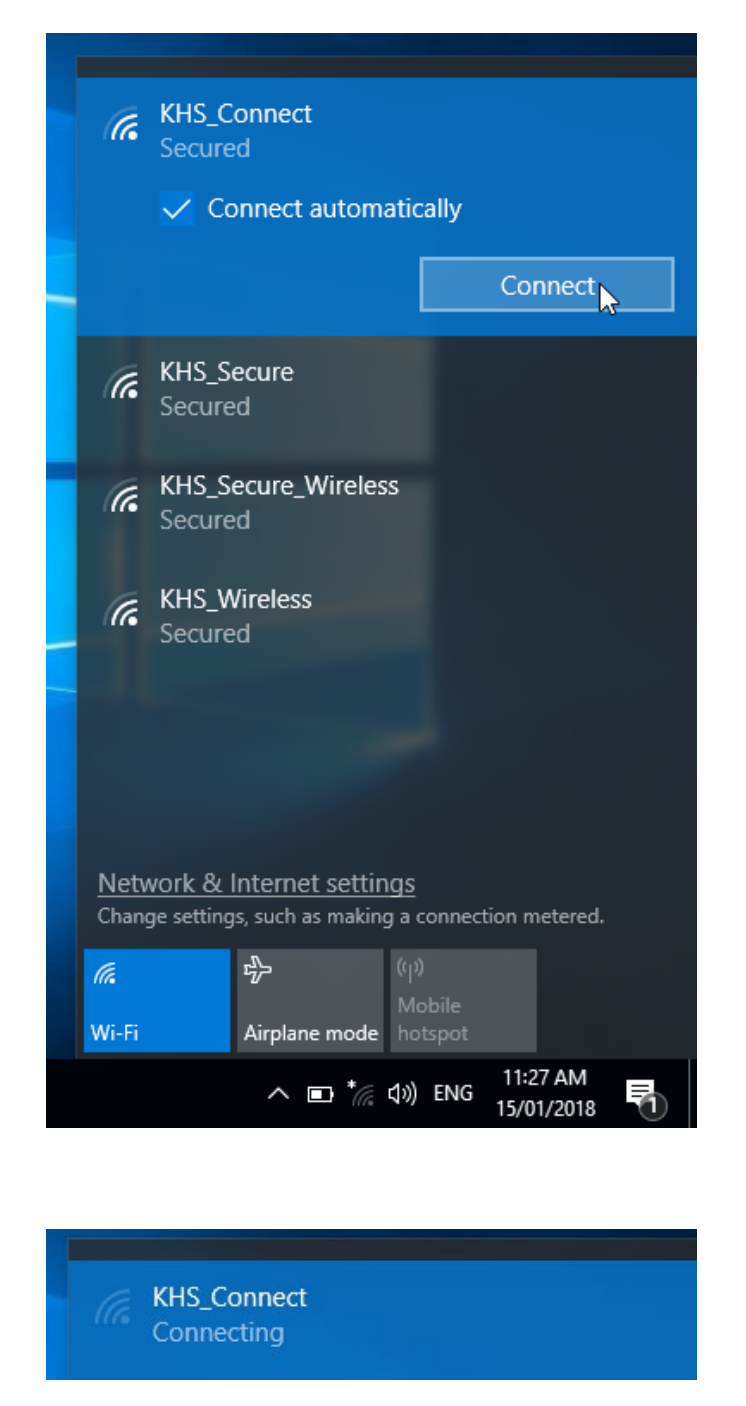

 Once connected the following page should open automatically. If it does not, open a web browser and go to...

# http://cp.kapundahs.sa.edu.au/ onboard/khs provisioning.php

3. Enter your school login details

| 🗖 кня і 🗵                          | *** Start                             | +                                              | -                           |                           | Х         |
|------------------------------------|---------------------------------------|------------------------------------------------|-----------------------------|---------------------------|-----------|
| $\leftarrow$ C                     | $ \otimes$                            | cp.kapundahs.sa                                | a. 🛄 '                      | ☆                         |           |
| KHS                                | Devic                                 | e Regis                                        | strat                       | ion                       |           |
| In order t<br>enhanced<br>process. | o connect to this<br>d security. This | s network, your devic<br>wizard will guide you | e must be co<br>through the | onfigured f<br>configurat | or<br>ion |
| Login below                        | using your K                          | apunda High Sch                                | ool creden                  | tials.                    |           |
| ŀ                                  | KHS Device                            | Registration                                   |                             |                           |           |
| Username:                          | firstname la                          | astname                                        |                             |                           |           |
| Password:                          | •••••                                 |                                                |                             |                           |           |
|                                    | Log                                   | g In                                           |                             |                           |           |
| Contact a sta                      | aff member if                         | you are experien                               | cing difficu                | ılty loggiı               | ng in.    |
| © Сору                             | rright 2018 Hew                       | /lett Packard Enterpri                         | ise Developr                | ment LP                   |           |

#### 4. Click the Start QuickConnect button

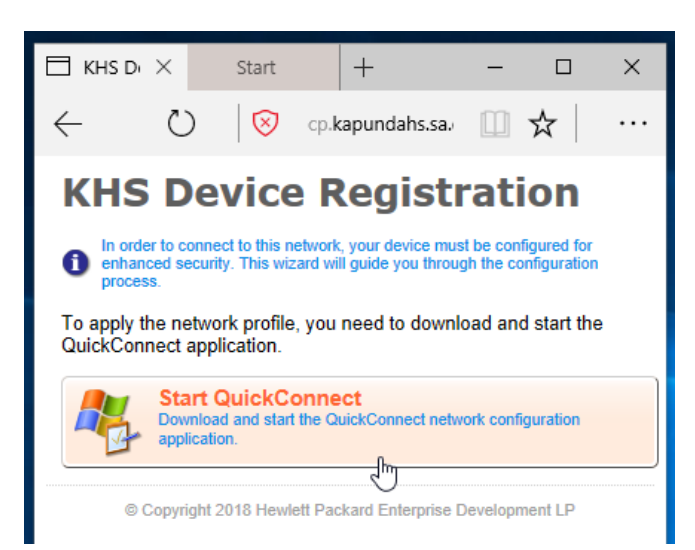

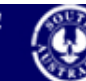

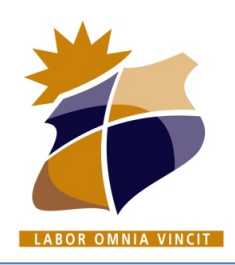

KAPUNDA High School

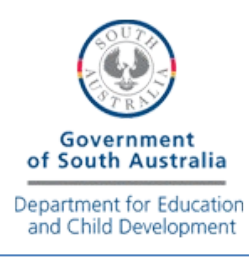

## **Connect BYOD WINDOWS Laptop to KHS\_Wireless Network**

 Run the installer following windows prompts. You may need to click "Yes" or "Run anyway".

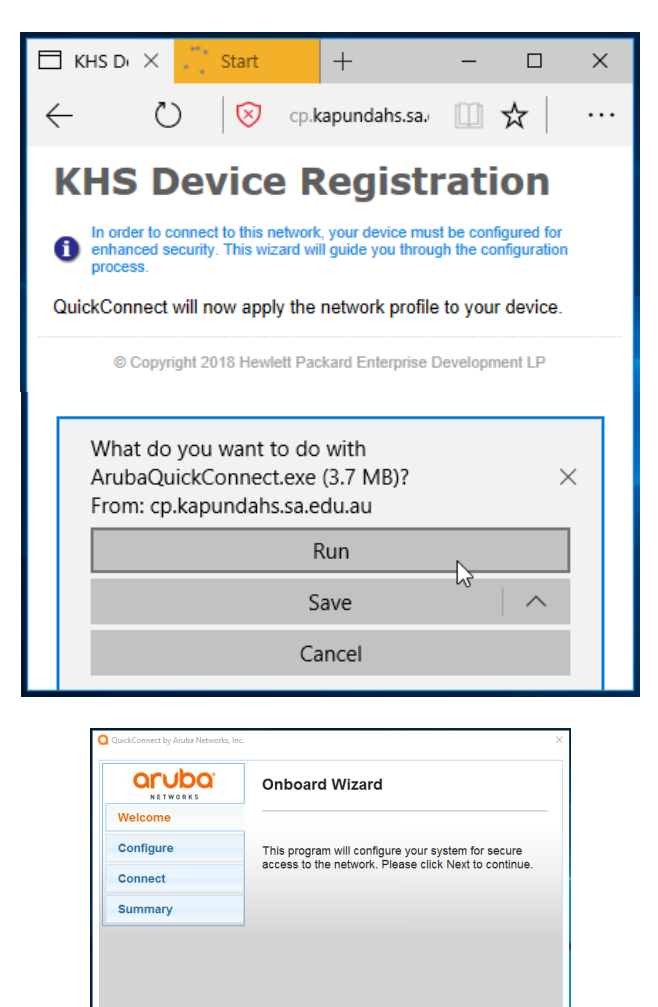

6. Click Yes to install all 6 Certificates.

Licensed to: Kapunda High Schor

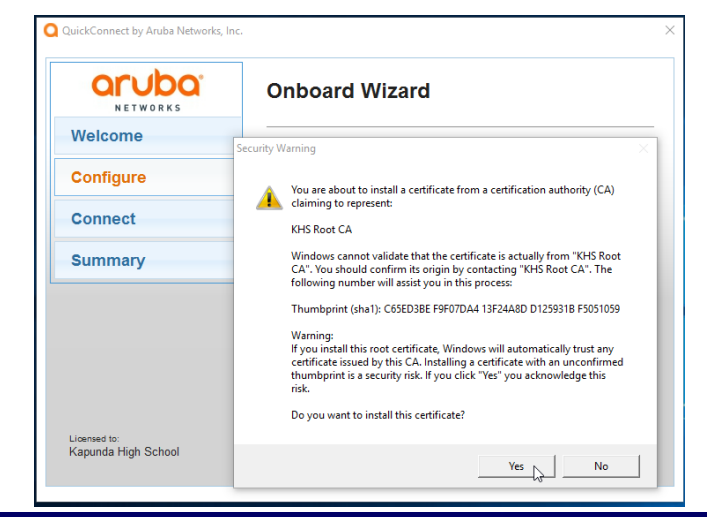

#### 7. Click Connect

| NETWORKS  | Onboard Wizard                                                     |
|-----------|--------------------------------------------------------------------|
| Welcome   |                                                                    |
| Configure | Configuring Your System                                            |
| eoniguro  | Your system has been successfully configured on the                |
| Connect   | following interfaces:                                              |
| Summary   | <ul> <li>Wi-Fi</li> </ul>                                          |
|           | You may attempt to connect to the secure network<br>"KHS_Wireless" |
|           |                                                                    |
|           |                                                                    |
|           |                                                                    |

#### 8. Click Close

| NETWORKS                            | Onboard Wizard                                                                        |
|-------------------------------------|---------------------------------------------------------------------------------------|
| Welcome                             |                                                                                       |
| Configure                           | Connection Summary                                                                    |
| Connect                             | You have been successfully connected to the network<br>with the following IP Address: |
| Summary                             | Wi-Fi : 10.148.104.102                                                                |
|                                     | rou can wew a summary or the changes made to your system <u>here</u>                  |
| Licensed to:<br>Kapunda High School | Close                                                                                 |
|                                     |                                                                                       |

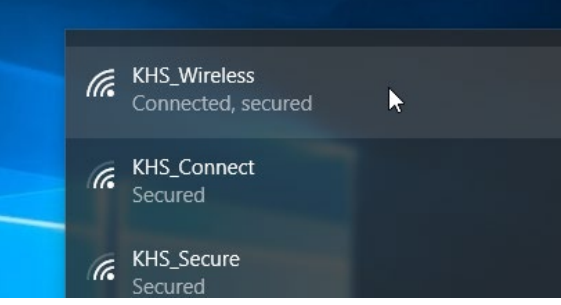

9. You are now connected. Now browse to...

### http://byod.kapundahs.sa.edu.au

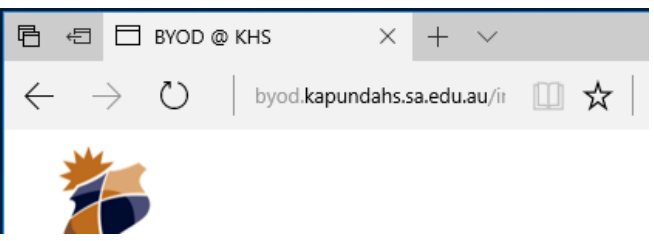

West Terrace, PO Box 296, Kapunda SA 5373 Ph: 08 8566 2203 Fax: 08 8566 2664 Email: dl.0779.info@schools.sa.edu.au Website: www.kapundahs.sa.edu.au

Next

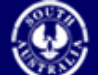

Government of South Australia Department for Education and Child Development